Finished size540x130mm Folded size 90x130mm Cover **Appearance introduction** Download The "iCSee" APP Please learn the camera interface and buttons before you use it . ① Scan the QR code to download. (2) iPhone: Search iCSee" in the Apple App Store and download. ③ Android phone: Search "iCSee" in the Google Play Store and download Light-ser O iCSee × L SEARCH dicator light PIR sensor-CSee America **Battery Camera Quick Start Guide** Power button: ④ Open the "iCSee" and complete user registration as prompted. 31 met tokinet - Reduct for three -TF canti slot torLo Welcome Drawer intention (C) () Regist Note Long press the reset button to restore factory settings. 2

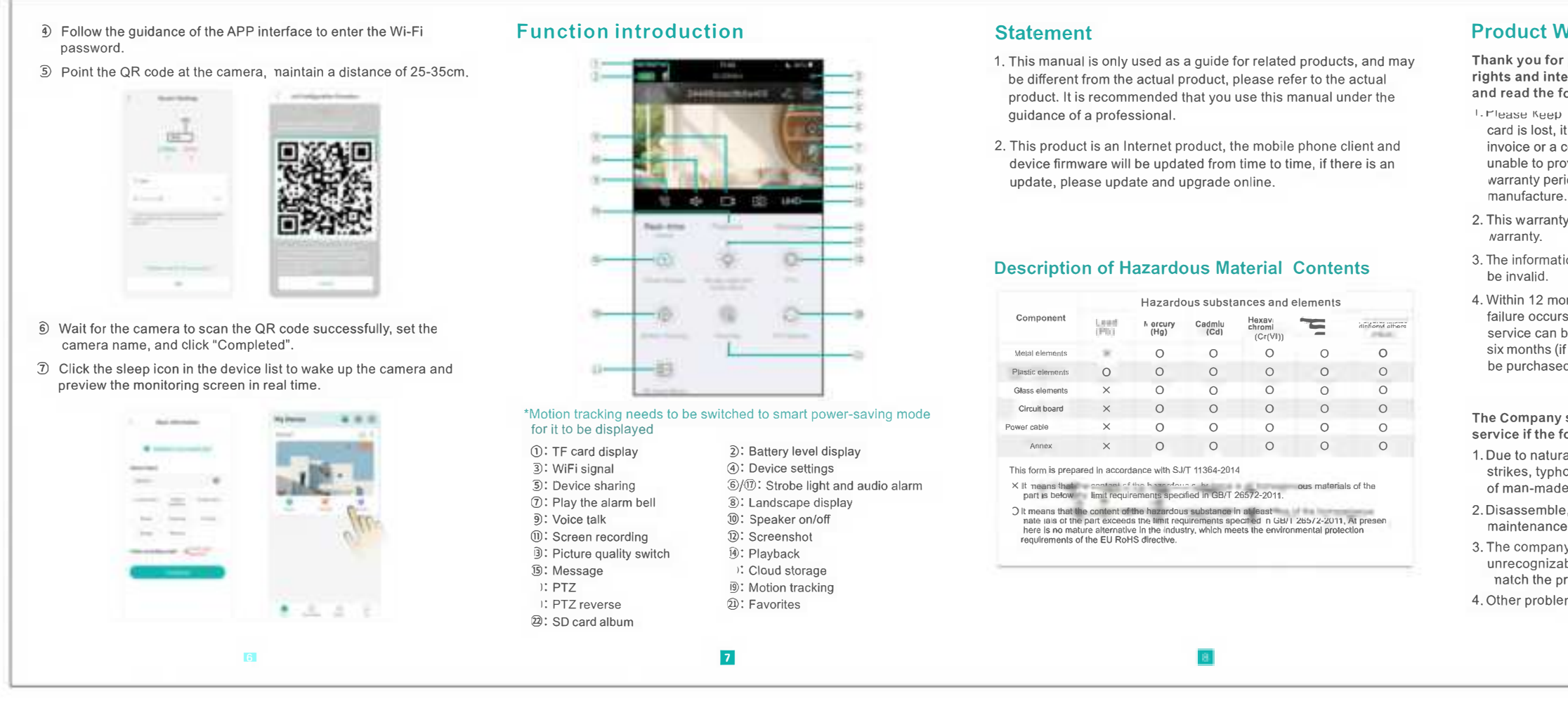

## **Quick Configuration**

- ① Powered on camera, it will make a voice "wait be configured" after several seconds, you can make the camera pair network.
- ② Connect your phone to Wi-Fi network and turn on Bluetooth.

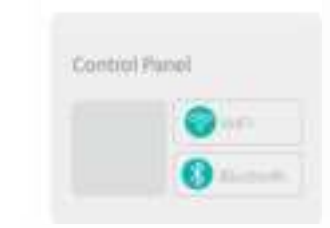

- 3 Login to "iCSee" and click "+" in the upper right corner, and select "Add Device".
- Wait for the device to be added to be found, and click "OK".

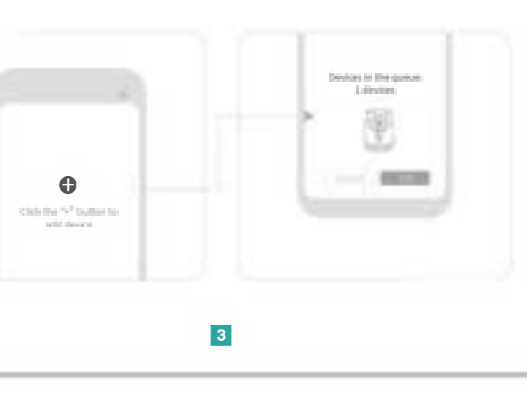

- 5 Enter the Wi-Fi password and click OK.
- <sup>6</sup> Wait for the camera to complete the network configuration.

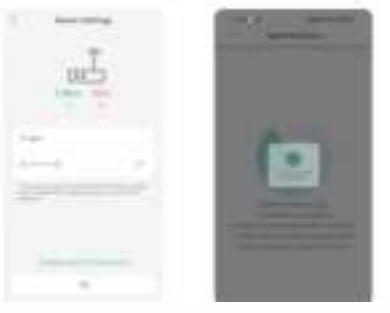

A LEI UL COMPUTATIO ELS COL LELE SEL LE UEVICE TALLE ALLO CICK

8 Click the sleep icon in the device list to wake up the camera and preview the monitoring screen in real time

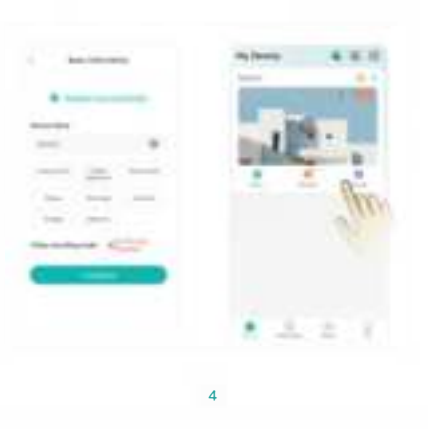

| Control Panel                                                                                            | Connect your                     | phone to Wi-Fi network .                                                                                                    |
|----------------------------------------------------------------------------------------------------|----------------------------------|----------------------------------------------------------------------------------------------------|
| gin to "iCSee" and click "+" in the upper right corner, and<br>ect "Add Device".<br>lect "Wi-Fi Camera". |                                  | Control Panel                                                                                                    |
| gin to "iCSee" and click "+" in the upper right corner, and<br>ect "Add Device".<br>lect "Wi-Fi Camera". |                                  | IFI                                                                                                    |
| gin to "iCSee" and click "+" in the upper right corner, and<br>ect "Add Device".<br>lect "Wi-Fi Camera". |                                  | 8 Bluctooth                                                                                                    |
| gin to "iCSee" and click "+" in the upper right corner, and<br>ect "Add Device".<br>lect "Wi-Fi Camera". |                                  |                                                                                                    |
| lect "Wi-Fi Camera".                                                                                     | Login to "iCSe<br>select "Add De | ee" and click "+" in the upper right corner, and evice".                                                                                                    |
|                                                                                                    | ) Select "Wi-Fi                  | Camera".                                                                                                    |
|                                                                                                    |                                  | and the second second s |
|                                                                                                    |                                  | bert anno                                                                                                    |

## **Product Warranty Statement**

- Thank you for purchasing our products, in order to protect the rights and interests of the buyer, please fill in this card carefully and read the following warranty terms carefully.
- I. Please Keep is warraity card property, i lie warraity service card is lost, it will not be reissued. Please be sure to keep the invoice or a copy or relevant valid proof of purchase, if you are unable to provide a valid proof of purchase, the date of the product warranty period will be based on the date of the camera's
- 2. This warranty card must be provided at the same time as the
- 3. The information filled in this warranty card is true, otherwise it will
- 4. Within 12 months from the sale of this product, if the hardware failure occurs under normal use, free after-sales maintenance service can be obtained, and the accessories are guaranteed for six months (if it exceeds six months or is damaged by itself, it must be purchased separately).
- The Company shall have the right to charge for the maintenance service if the following factors are applied:
- 1. Due to natural disasters(floods, fires, earthquakes, lightning strikes, typhoons, etc.), irresistible external forces or careless use of man-made operations Damages caused.
- 2. Disassemble, repair or send the product to a non-certified maintenance point for inspection and maintenance.
- 3. The company's warranty identification label is torn or
- unrecognizable, the warranty service card is altered or does not natch the product.
- 4. Other problems and failures caused by abnormal use.

# Warranty Card

| Product<br>name              | Model     |  |
|------------------------------|-----------|--|
| Purchase<br>date             | Dealer    |  |
| Issues                       |           |  |
| Issues fixing<br>Expianation |           |  |
| Customer<br>name             | Gender    |  |
| Contact<br>mobile            | Post code |  |
| Contact<br>address           |           |  |

### Narranty period: One year, this warranty card is applicable to the series of products you purchased from our company

10

### § 15.19 Labelling requirements.

This device complies with part 15 of the FCC Rules. Operation is subject to the following two conditions:(1) This device may not cause harmful interference, and (2) this device must accept any interference received, including interference that may cause undesired operation.

5

#### § 15.21 Information to user.

Any Changes or modifications not expressly approved by the party responsible for compliance could void the user's authority to operate the equipment.

### § 15.105 Information to the user.

§ 15.105 Information to the user. Note: This equipment has been tested and found to comply with the limits for a Class B digital device, pursuant to part 15 of the FCC Rules. These limits are designed to provide reasonable protection against harmful interference in a residential installation. This equipment generates uses and can radiate radio frequency energy and, if not installed and used in accordance with the instructions, may cause harmful interference to radio communications. However, there is no quere to the there are used and the communications. However, there is no guarantee that interference will not occur in a particular installation. If this equipment does cause harmful interference to radio or television reception

, which can be determined by turning the equipment off and on, the user is encouraged to try to correct the interference by one or more of the following measures: -Reorient or relocate the receiving antenna. -Increase the separation between the equipment and receiver.

-Connect the equipment into an outlet on a circuit different from that to which the receiver is connected. -Consult the dealer or an experienced radio/TV technician for help.

\* RF warning for Portable device: The device has been evaluated to meet general RF exposure requirement. The device can be used in portable exposure condition without restriction.